# 使用光谱分析程序,得到DOCSIS下行信号的功 率测量

#### 目录

<u>简介</u> <u>先决条件</u> <u>要求</u> <u>使用的组件</u> <u>免责声明</u> <u>规则</u> <u>了解Haystack</u> <u>测量射频载波的功率</u> <u>设置上变频器</u> <u>连接电缆</u> <u>使用信道功率选项测量下行RF信号</u> <u>利用CATV模式测量下行射频信号</u> 相关信息

## <u>简介</u>

频谱分析仪像示波器一样是观察信号的基本工具。在示波器提供时域窗口的地方,频谱分析器提供 了频域窗口。频谱分析仪为数字调制载波的幅度测量提供了一种方便的方法。然而,如果你对自己 所做的事情不谨慎,就很容易犯错。本文提供分步指令,以精确测量数字调制载波的振幅。

## <u>先决条件</u>

#### <u>要求</u>

本文档的读者应具备以下方面的知识:

- •有线数据服务接口规范(DOCSIS)协议。
- uBR系列路由器上的Cisco IOS®命令行界面(CLI)。
- •频谱分析仪及其在电缆环境中的用途和功能。
- •上变频器及其在电缆头端中的用途和功能。
- •射频(RF)术语。例如,MHz、dBmV、dB、IF、QAM和衰减。

#### <u>使用的组件</u>

本文档中的信息基于以下软件和硬件版本。

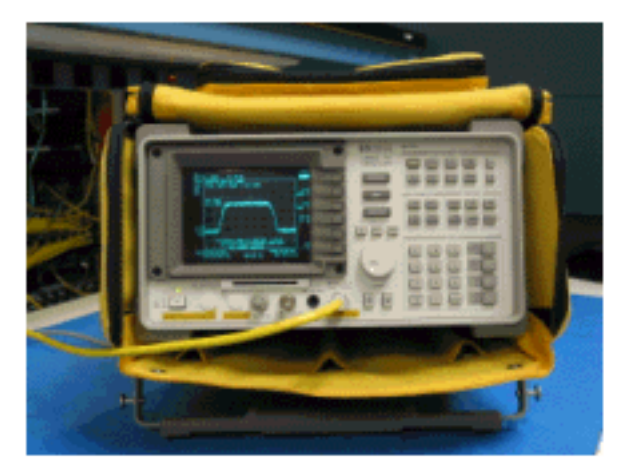

• HP 8591C有线电视分析器

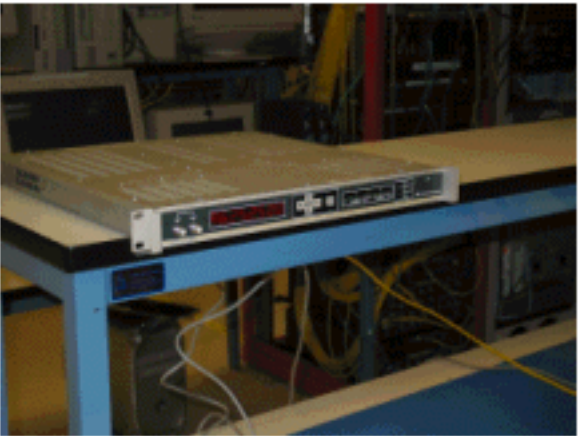

• GI C6U上变频器

本文档中的信息都是基于特定实验室环境中的设备编写的。有关上变频器的设置以及一般的操作和 测量步骤的详细信息,请参阅上变频器和频谱分析仪随附的说明。本文档中使用的所有设备最初均 采用原始(默认)配置。如果您使用的是真实网络,请确保您已经了解所有命令的潜在影响。

#### <u>免责声明</u>

本文档中显示的步骤是基于GI C6U和HP 8591C有线电视分析器的使用示例。其他制造商/型号可能 具有不同的设置步骤。此外,示例中显示的频率,客户安装中使用的实际频率可能不同。

#### 规则

有关文档规则的详细信息,请参阅 Cisco 技术提示规则。

### <u>了解Haystack</u>

6 MHz下游QAM载波通常称为干草堆,因为它像一堆干草,你可以在农场上看到。干草堆是连续的 MPEG比特流。下图显示靠近屏幕中心的两个数字信道(QAM),后跟几个模拟信道(VSB调制)。 其目的不仅是测量QAM信号的幅度,而是测量6MHz载波中包含的总功率。这类似于需要测量信号 (干草堆)中的区域,而不是其高度。

下面是大海捞针的图片。

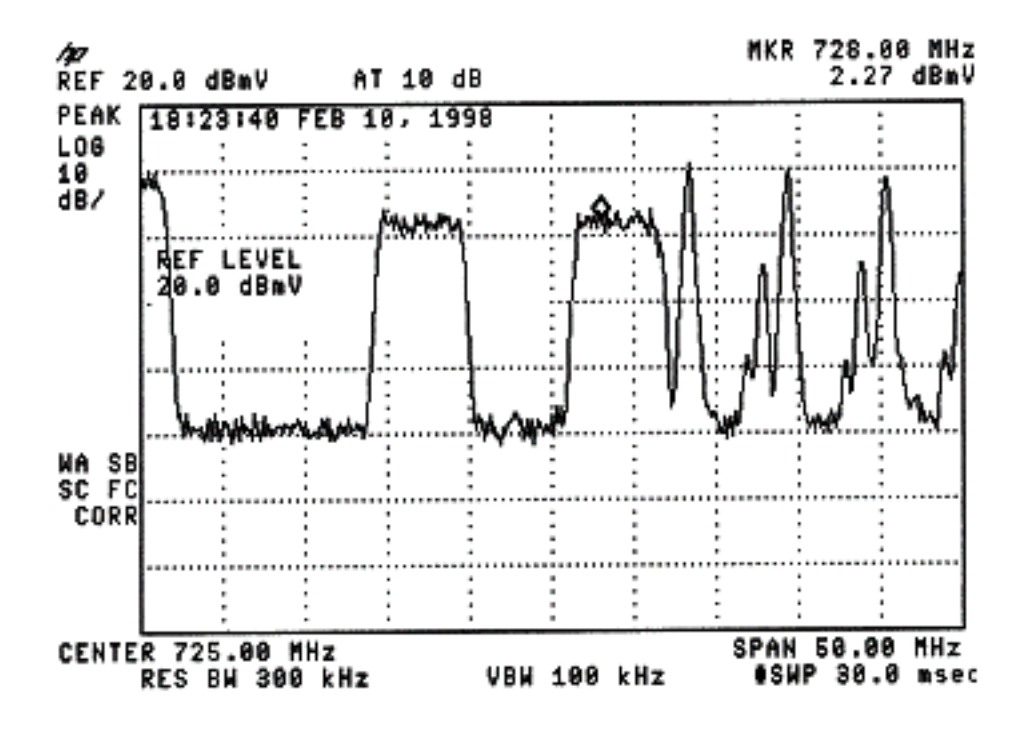

## 测量射频载波的功率

在测量下行信道功率时,请参阅<u>配置指南</u>。本指南介绍以下两种测量下行信道功率的方法:

- 方法 1: 使用信道功率选项测量下行RF信号
- <u>方法 2:利用CATV模式测量下行射频信号</u>

本文档使用分步说明对这两种方法进行了说明。

方法1在频谱分析仪模式下使用HP8591C。方法2在CATV模式下使用HP8591C。

### 设置上变频器

下图提供了上变频器的视觉参考。C6U在同一机箱中有两个上变频器,这就是A和B侧的原因。按照 惯例,电缆行业通常根据其中心频率定义数字调制载波的频率。C6U数字读出显示等效的视载频 ,需要将C6U的1.75 MHz设置在所需的中心频率以下。

此图是上变频器的前视图。

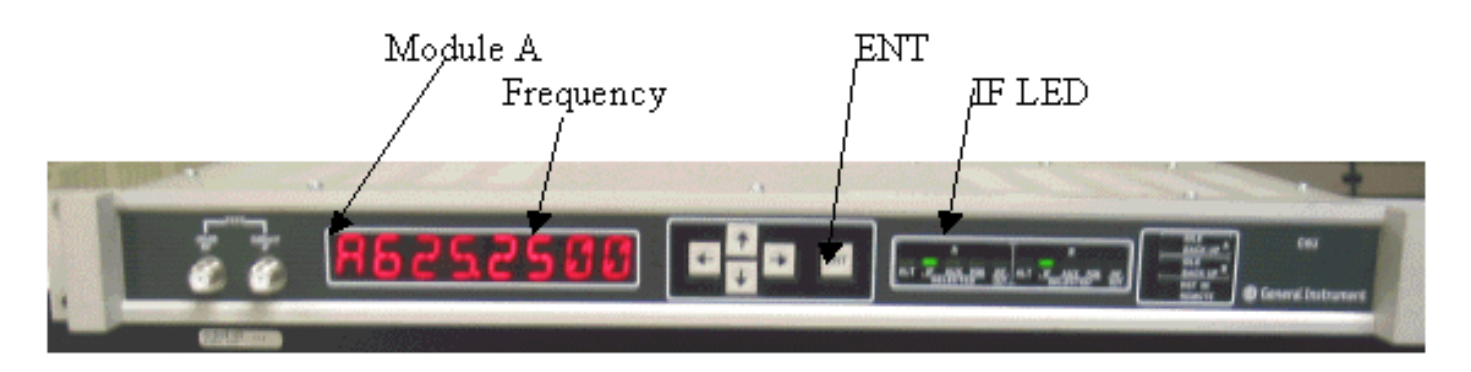

下图是上变频器的后视图。

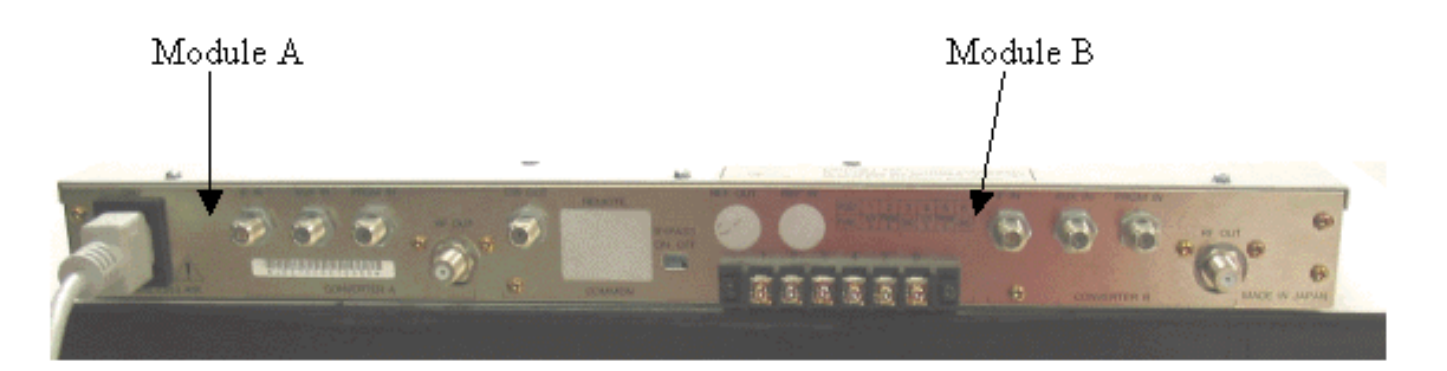

按照以下说明设置上变频器。

- 1. 选择要使用的中心频率。有关详细信息,请参阅NTSC频 率表。
- 2. 在GI上变频器上,选择正确的模块A或B。使用向上/向下箭头按钮滚动菜单,直到在显示器左侧找到A或B。按ENT键选择模块。所选模块的IF LED将闪烁。
- 3. 在主菜单中,可以设置频率和下面列出的其它必要参数。确保使用中心频率以下1.75 Mhz的视频载波频率(使用其他上变频器时,必须知道使用中心频率或视频载波频率)。通过向上或向下滚动到"输入"(INPUT)菜单来选择输入。应为IF设置此值。否则,按向右箭头键使输入选项闪烁。使用上/下箭头选择IF,然后按ENT键接受更改。使用向上/向下箭头滚动到"选项"(OPTIONS)菜单。使用右箭头输入菜单,使用左箭头退出菜单。输入菜单。使用向上/向下箭头滚动选项菜单并验证以下选项:

IDLE: OFF RF: ON MODE: FREQ IAGC: OFF IMG: (Manual if gain, no need to change this) MODE: DIG RF Power: Press the right arrow to adjust this. The up/down arrows will increment/decrement the power output.

## <u>连接电缆</u>

按照以下说明连接电缆。

- 1. 将电缆线卡上的下行IF输出连接到C6U上变频器上的IF输入,包括10dB衰减器。
- 2. 将频谱分析仪连接到C6U上变频器前部的–20dB RF测试端口。测量功率时,实际功率将比测 量的功率高20dB。(–20dB测试端口在CATV行业中通常使用,因为它允许在不引起中断或增 加噪音的情况下监控信号)。

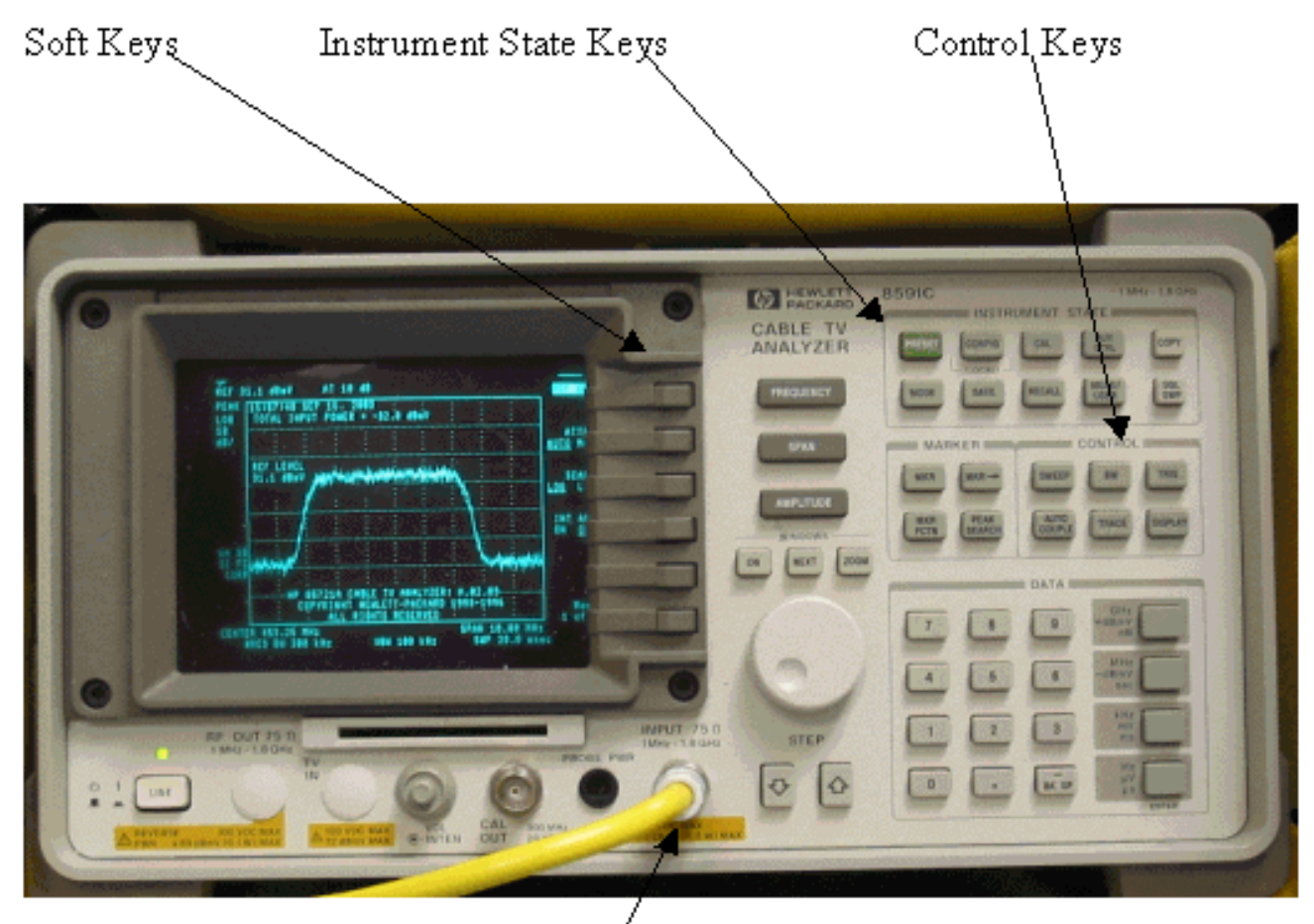

/ Input (75Ω)

# 使用信道功率选项测量下行RF信号

按照以下步骤,在频谱分析器模式下使用信道功率选项测量下行RF信号。

- 1. 为625.25MHz设置C6U上变频器。
- 2. 使用8:1分离器将RF输出与上变频器的RF输出连接到频谱分析器。
- 3. 打开HP8591C频谱分析器电源。分析器显示如下。

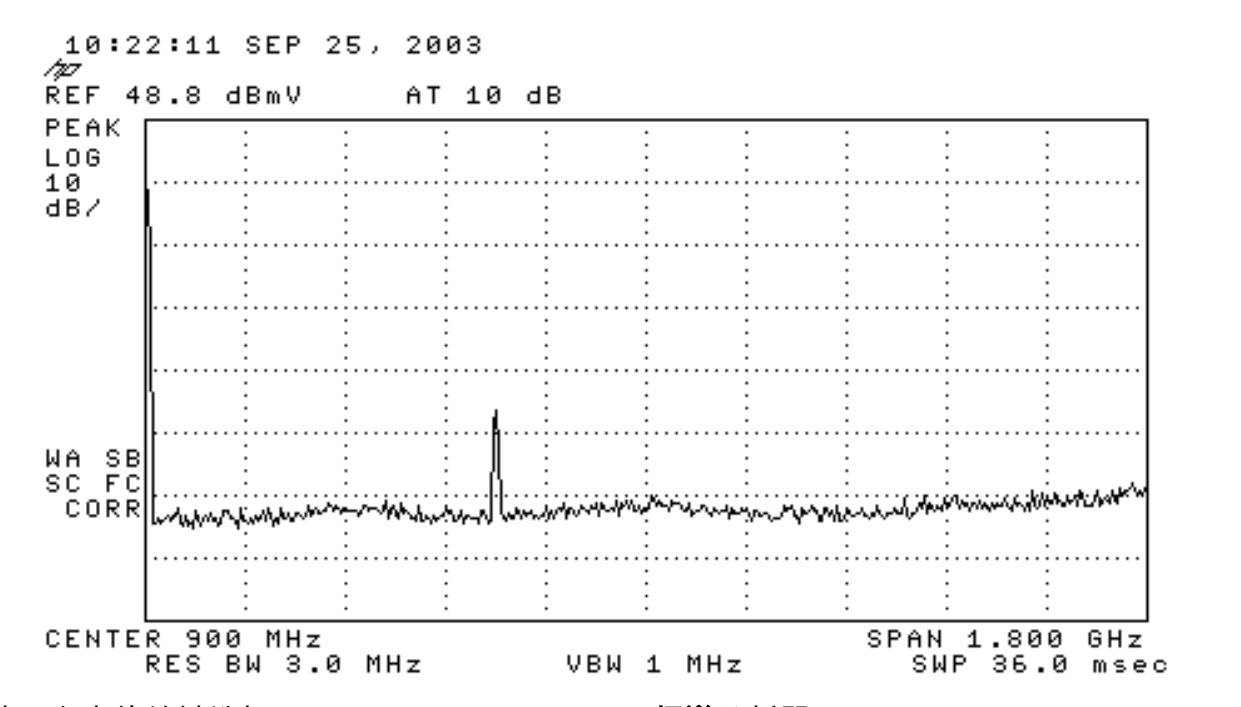

4. 按最上方的软键选择"SPECTRUM ANALYZER(频谱分析器)"。

0

5. 将频率设置为627MHz(视频信道的中心频率,在C6U上设置的视频载波上方1.75MHz)。请使用以下说明。按FREQUENCY键。在数字键盘上,输入627。按数字键盘右侧的MHz按钮

т

т

 6. 将跨度设置为10MHz。请使用以下说明。按SPAN按钮。在数字键盘上,输入10。按数字键 盘右侧的MHz按钮。显示如下所示。

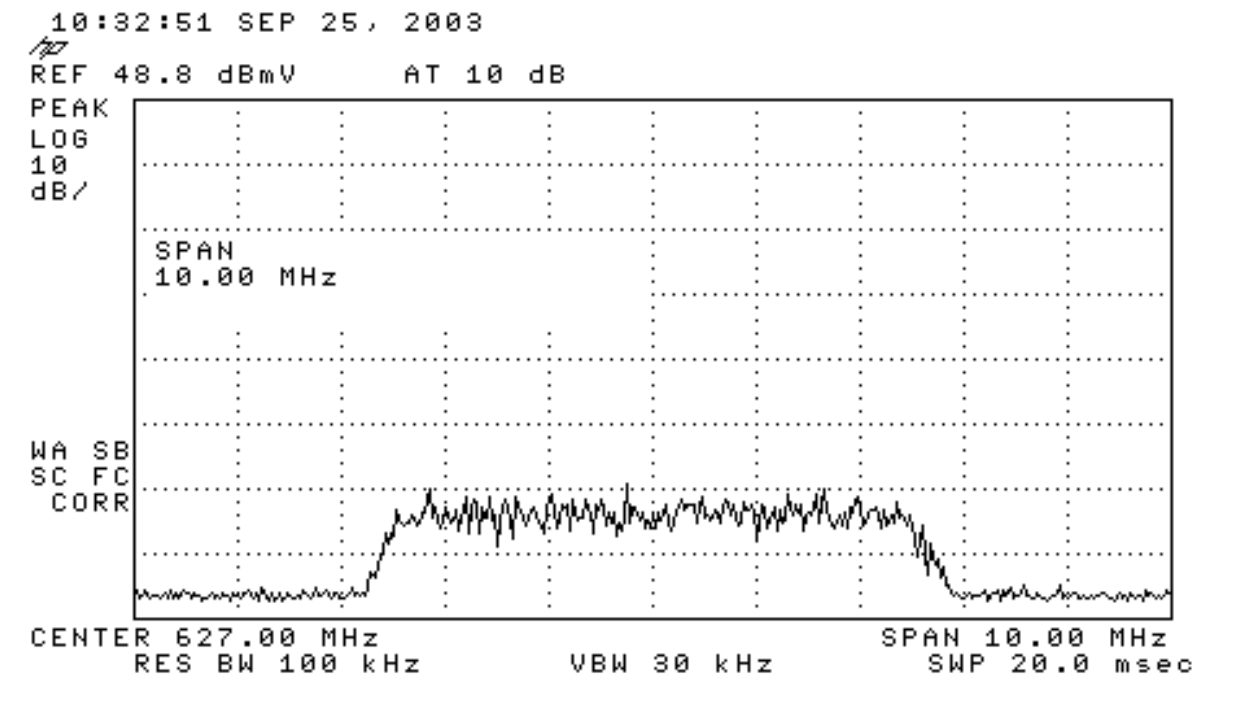

7. 更改显示振幅。请使用以下说明。按AMPLITUDE**按**钮。将旋钮旋到下方(逆时针旋钮增大 ,顺时针旋钮减小),以便海草堆的顶部位于显示屏顶部的第二行。显示如下所示。

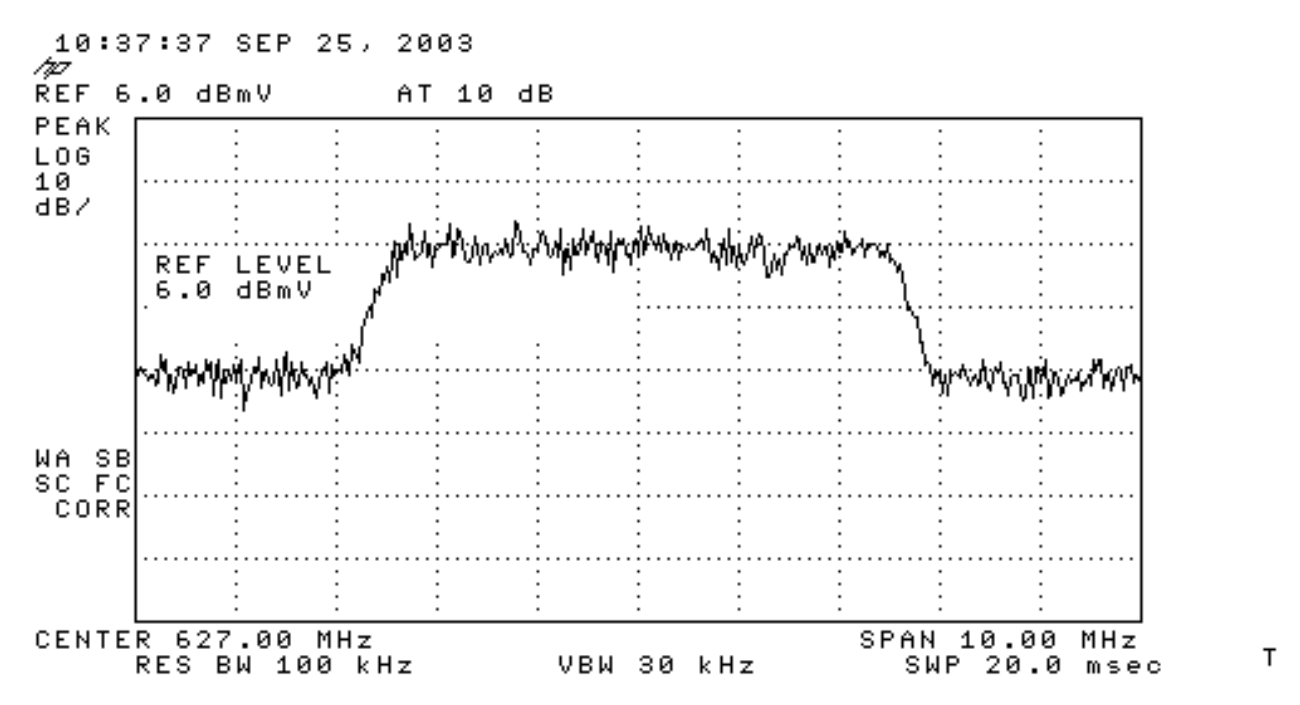

8. 使用视频平均测量信道功率。按Meas/User键("Instrument State Key(仪表状态键)"部分)。 按以下顺序: POWER MENU -> SETUP -> VID AVG(将带下划线的选项从OFF更改为ON)> CHANNEL BANDWIDTH。在数字键盘上输入6。按数字键盘右侧的MHz按钮。按上一菜单的软键。按CHANNEL POWER(通道电源)软键。显示如下所示。

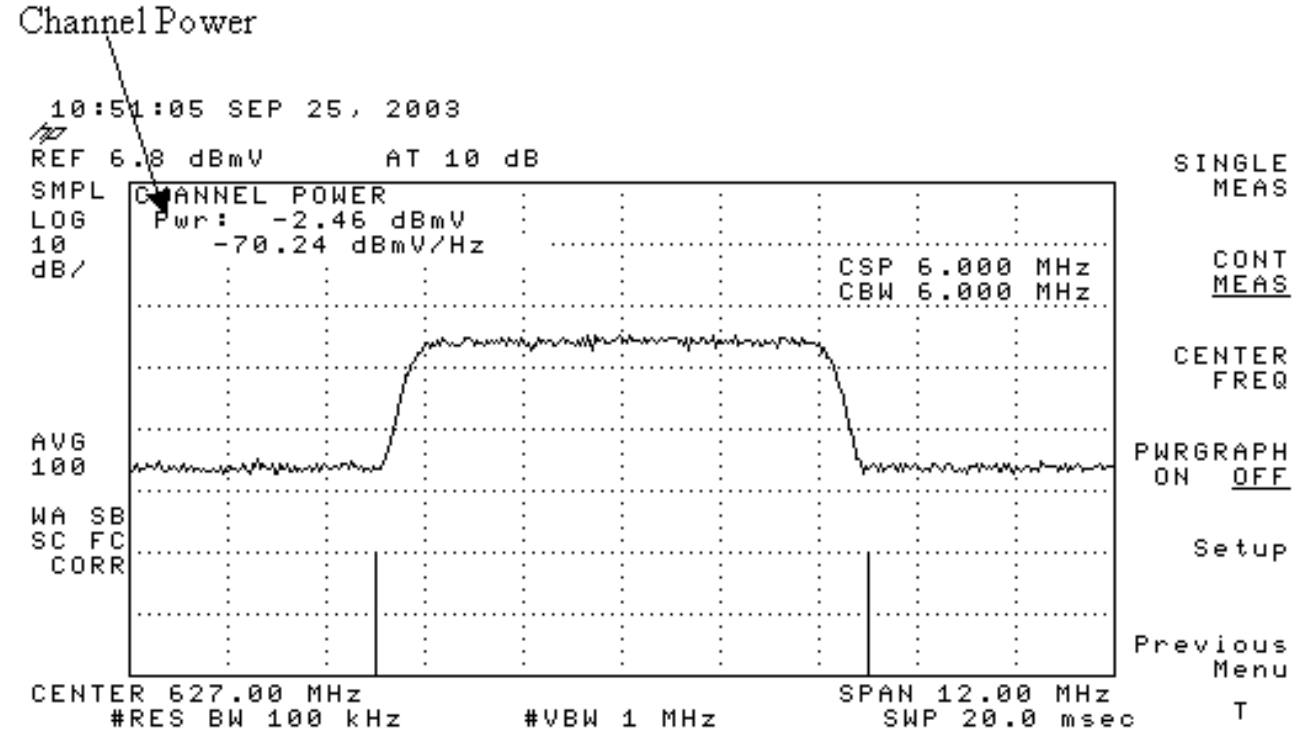

**注意:**在显示屏左上角显示功率级–2.46 dBmV,您可以看到上面的指针。请记住,使用视频平均功 能时,功率水平将降低约2.5 dB。如果将视频平均**关闭**,则功率将比–2.46 dBmV高大约2.5 dB。应 关闭所有功率测量(频谱分析器和CATV模式)上的视频平**均功能**。如前所述,当视频平均打开时 与关闭时所测量的值之间大约有2.5 dB的差。当视频平均关闭时,得到正确的功率电平结果。

### <u>利用CATV模式测量下行射频信号</u>

按照以下步骤在CATV模式下测量下行RF信号。

1. 将电缆接口卡的下行输出连接到上变频器输入连接器。

- 2. 将频谱分析器连接到上变频器的RF输出。
- 将上变频器输出级别设置为制造商的建议设置。典型输出幅度范围为+50至+58 dBmV,但 DOCSIS指定的电平高达+61 dBmV。
- 4. 将上变频器的频率设置为439.25
- 5. 按设备左下角**的**LINE按钮打开分析器电源。
- 6. 选择CATV分析器软键按钮。这是屏幕右侧的第三个软键按钮。
- 7. 选择通**道度量**软键。这是屏幕右侧的第二个软键。显示如下所示。

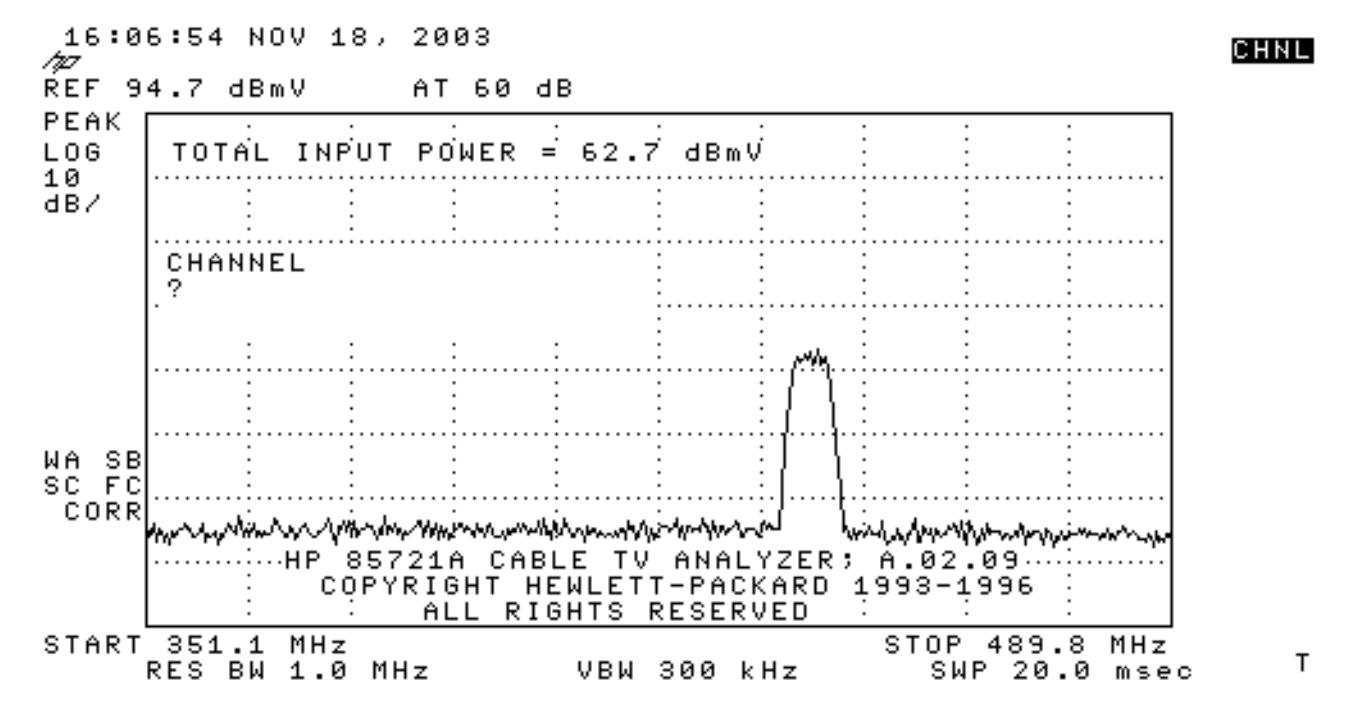

 8. 选择频道60。按6、0和ENTER。RF中心频率为441 MHz(通道60),因此GI上变频器应显示 439.25 MHz。Haystack显示如下所示。

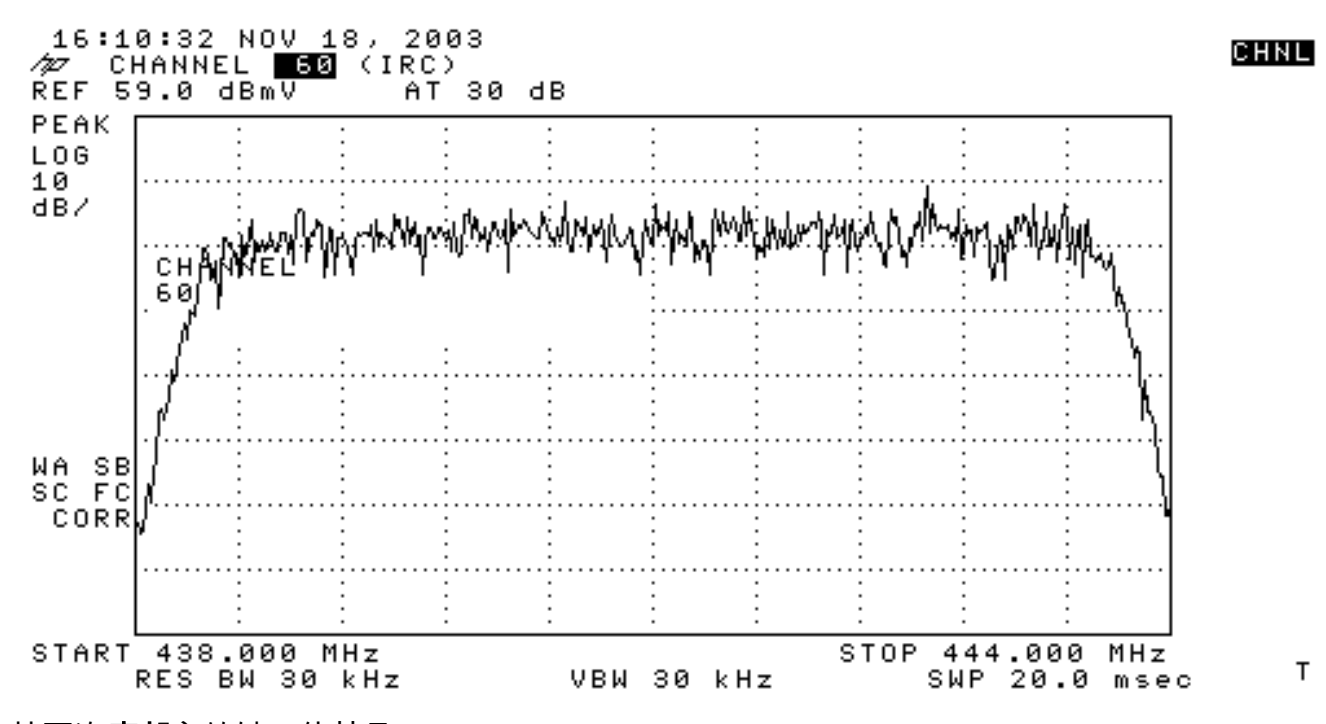

#### 9. 按两次底部主软键,使其显示"Main 3 of 3"。

10. 按数字电源软键,这是右侧的第5个按钮。您将看到底部有一个亮绿色的正方形,带有一个数 字。显示如下所示。

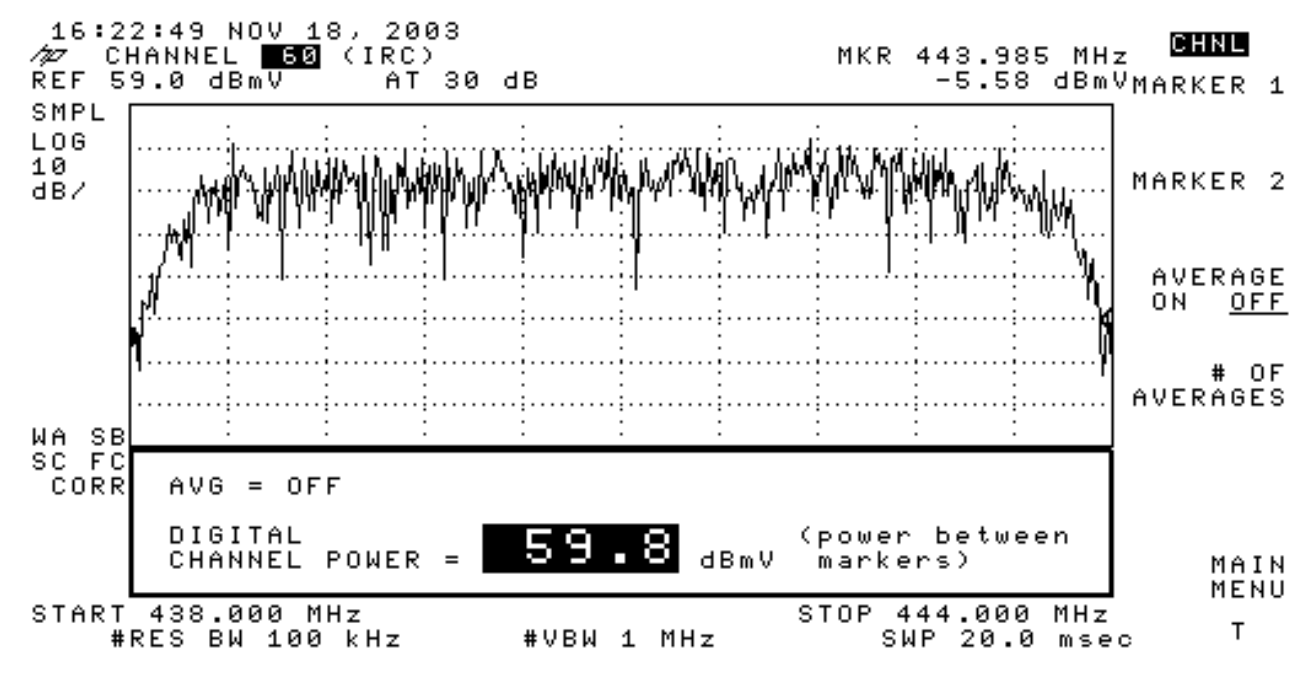

11. 注意底部的数字59.8dBmV。这将显示电源级别

**注意:**使用视频平均时,功率电平将大约大于59.8 dBmV(在频谱分析器模式下)2.5 dB。应关闭 所有功率测量(频谱分析器和CATV模式)上的视频平**均功能**。如前所述,当视频平均打开时与关 闭时所测量的值之间大约有2.5 dB的差。当视频平均关闭时,得到正确的功率电平结果。

## 相关信息

- <u>确定CMTS上的RF或配置问题</u>
- 在 Cisco 的 CMTS 上配置电缆调制配置文件
- 精确测量64-QAM和256-QAM数字调制载波
- <u>技术支持 Cisco Systems</u>